# 第25回広島県理学療法士学会(Web開催)

# 【使用方法】 ①ZOOMウェビナー (LIVE配信) ②ZOOMブレイクアウトルーム (一般演題ディスカッション)

本ウェブサイトでは、Javascript及びCookieを使用しているコンテンツが一部あります。 お使いのブラウザでJavascript及びCookieの設定を無効にされている場合、正しく機能しない、もしくは正しく表示されないことがあります。 全てのコンテンツをご利用いただくには、ブラウザ設定でJavascript及びCookieの設定を有効にしていただくことをお奨めいたします。

### ZOOMウェビナー (LIVE配信)

第1、2会場はZOOMウェビナーを使用しております。

learningboxにログイン→「学習する」→「第25回理学療法士学会」→「第25回広島県理学療法士学会 WEBコンテンツ」まで進み、 画面下へスクロールすると「12月5日 WEBセッション」(下図)がございます。

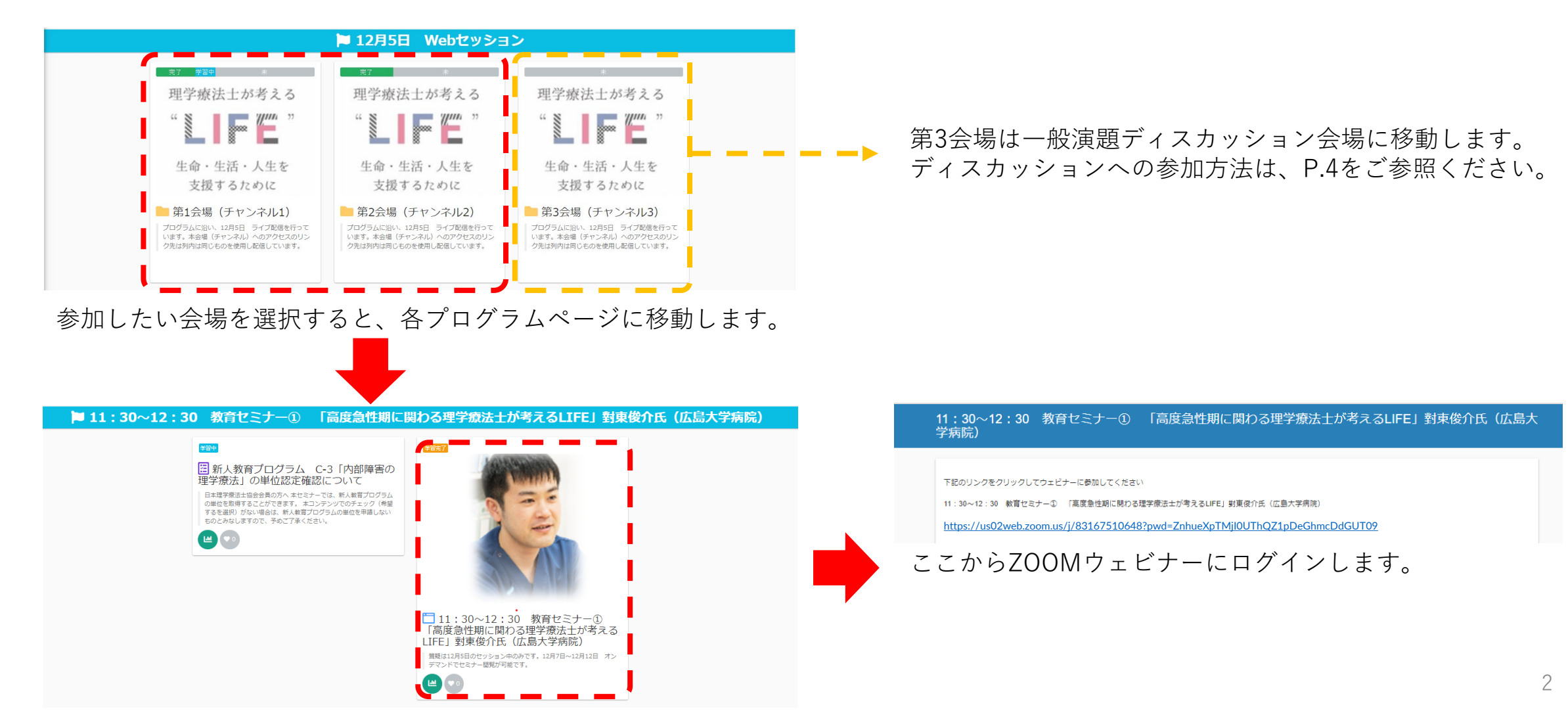

## ZOOMウェビナー (LIVE配信)

LIVE会場における質問方法には、「①チャットによる質問」「②手を挙げる」の2通りの方法があります。

#### ① 「チャットによる質問」

チャットをクリックしてご質問を書き込んでください。 チャットへの質問の書き込みの中から、座長が選んで演者へ質問をいたします。 全てのご質問にお答えできない場合がございます。

②挙手機能(手を挙げる)で質問をする。
 講演を終えて、座長より視聴者からの質問を募る場合がございます。
 座長から指名を受けたら、以下のような「ミュート解除」のお知らせが表示されますのでご対応ください。

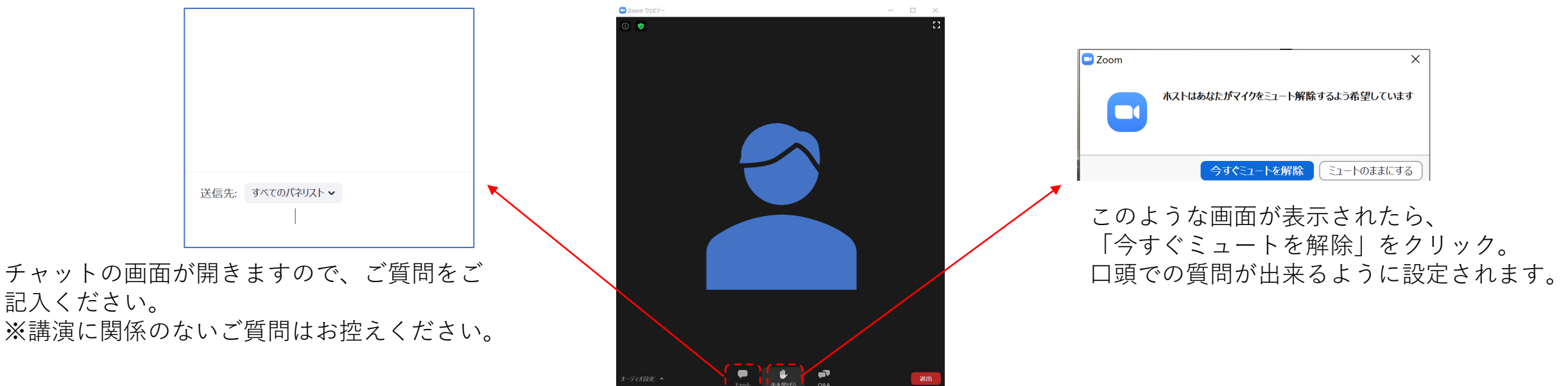

#### ZOOMブレイクアウトルーム(一般演題ディスカッション)

第3会場をクリックすると、一般演題ディスカッション会場(ZOOMブレイクアウトルーム)へ進むことができます。 表示されているURLをクリックすると、ZOOMミーティングにログインします。

その後、ブレイクアウトルームからご希望のセッションのディスカッションルームへご参加ください。

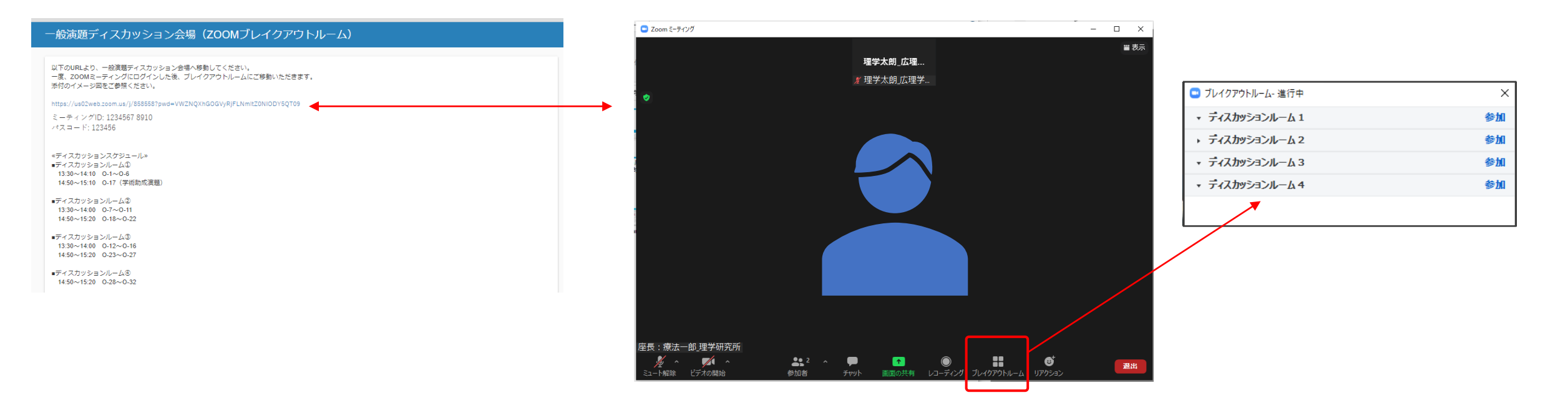

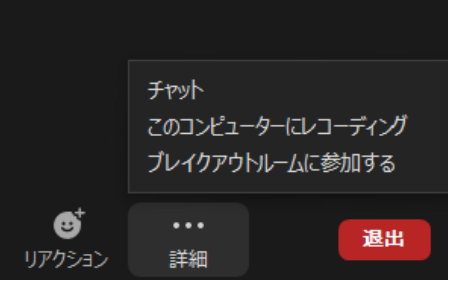

ブレイクアウトルームが表示されない場合、詳細をクリック してください。 ZOOMを登録をしていない場合(ブラウザからの参加)、ま

たはZOOMアプリが最新でない場合はブレイクアウトルーム に参加できない場合がございますのでご注意ください。

#### ZOOMブレイクアウトルーム(一般演題ディスカッション)

参加したいセッションルームに入られましたら、マイク・ビデオはミュートにしておいてください。 座長の進行に従って、マイク・ビデオの切り替えをしてください。

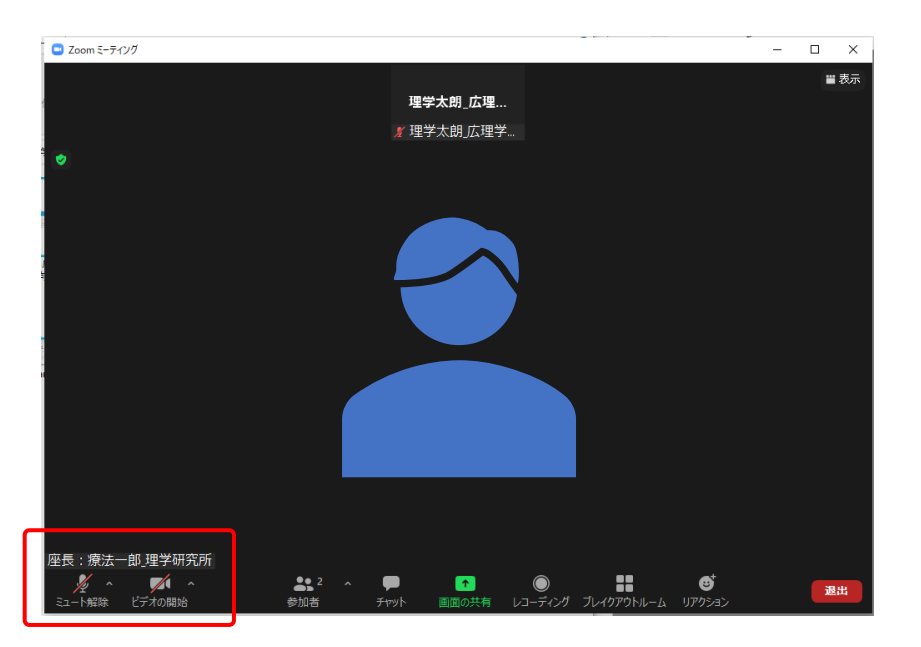

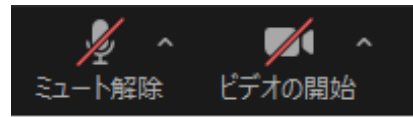

| Zoom X   |                                                        |  |  |  |
|----------|--------------------------------------------------------|--|--|--|
|          | ーティングに参加する                                             |  |  |  |
|          | 85855855688 ~                                          |  |  |  |
|          | 理学太朗_広理学大学                                             |  |  |  |
| ~        | 将来のミーティングのためにこの名前を記憶する                                 |  |  |  |
| ~        | オーディオに接続しない                                            |  |  |  |
| ~        | 自分のビナオをオノにする                                           |  |  |  |
| [ਭ]<br>ス | 参加] をクリックすると、当社のサービス利用規約とフライバシー<br>テートメントに同意したことになります。 |  |  |  |
|          | 参加 キャンセル                                               |  |  |  |
|          |                                                        |  |  |  |

ZOOMアプリから参加の際、氏名を「氏名\_所属」としてください。 また、名前の記憶にチェックを入れていただくと便利です。

※名前はログイン後も修正が可能です。 ※座長・演者の氏名は「座長:氏名\_所属」「演者:氏名\_所属」 としてください。

| zoom                                                                                                    | 7ポート 日本語 -      |                  |
|----------------------------------------------------------------------------------------------------|-----------------|------------------|
| ブラウザが表示しているダイアログの <b>許可</b> をクリックしてくださ<br>ダイアログが表示されない場合は、以下の <b>ミーティングを起動</b> をクリッ<br>ださい。<br>ミーティングを起動        | かりしてく           | ミーティングを起動をクリック   |
| Zoomクライアントをインストールしていないのですか? 今ずぐダウンロードする<br>Copyright 62020 Zoom Video Communications. Inc. All rights reserved. |                 |                  |
| 「プライバシーおよび法務ポリシー」                                                                                               |                 |                  |
| このミーティングをホストが開始する<br>待機しています<br>12:30 午後で開始                                                                     | まで              | 必要時 音声テストをしてください |
| プラ 200M<br>ホストは、サインイン<br>ダイアログ:<br>コンピューター音声をテストする                                                              | さい<br>ックしてく     |                  |
|                                                                                                    |                 |                  |
| Zoomクライアントをインストールしていないのですか? 今すぐダウ<br>Zoomクライアントで問題が発生していますか?プ <mark>ラウザから参加し</mark>                             | ∨ロードする<br>てください |                  |

音声テスト方法

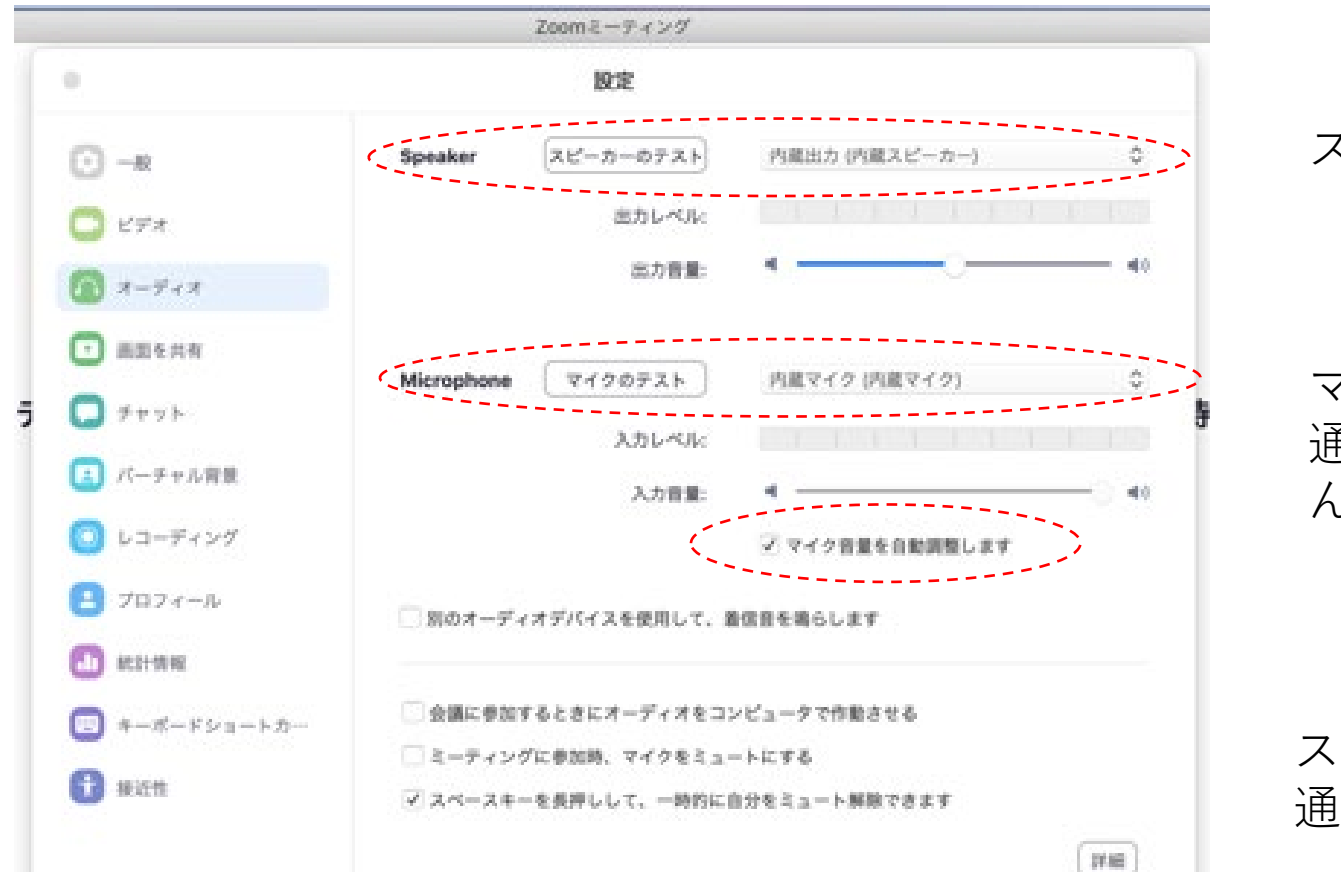

#### スピーカー 出力(聞こえ具合)の調整

マイク入力(話し具合)の調整 通常は 自動調整をチェックしておけば問題ありません

スピーカー マイクの媒体の選択を各自の 通信機器環境に合わせて選択してください

カメラの状況確認

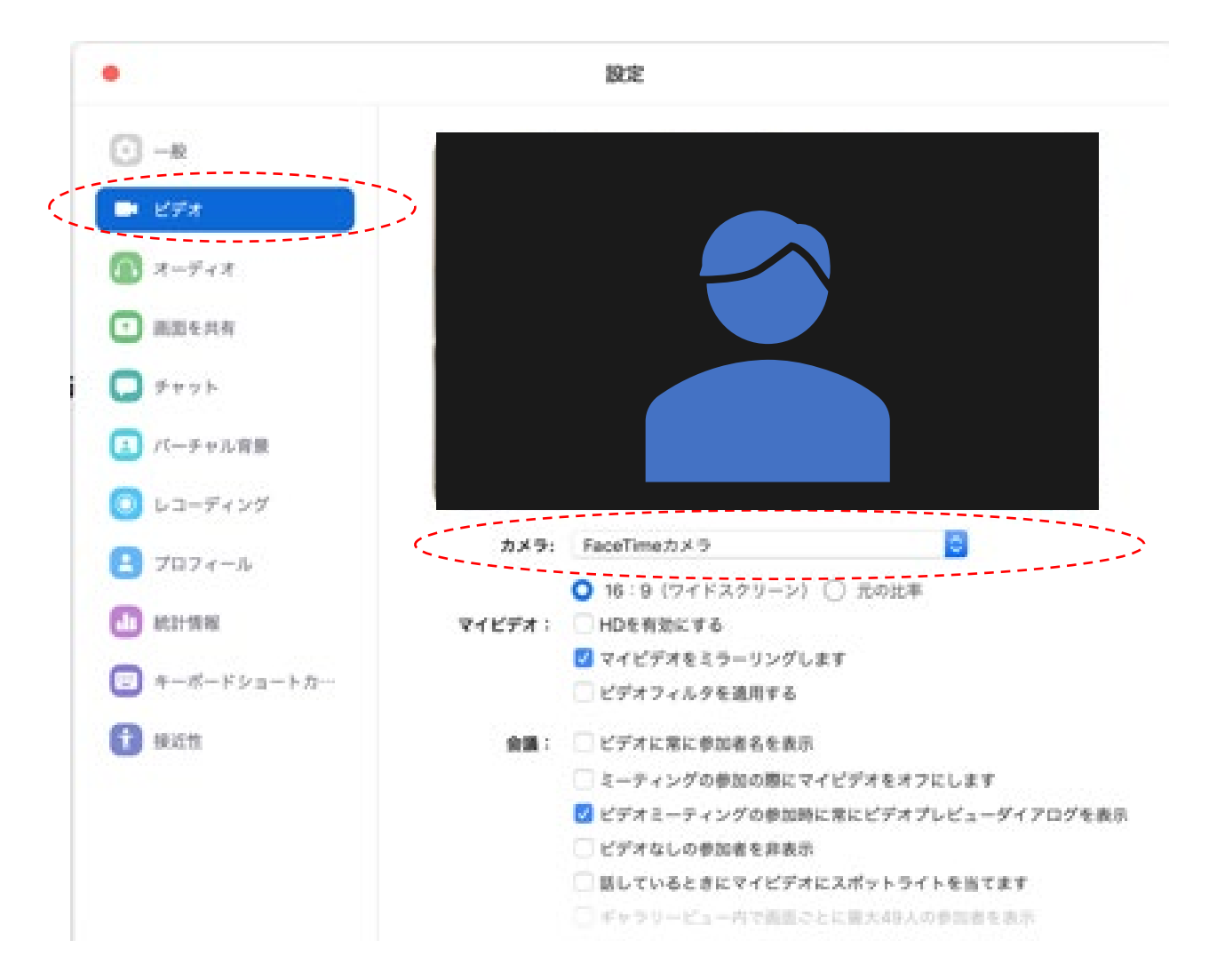

画面が映らない場合は、使用しているカメラの 選択状況を確認してください。

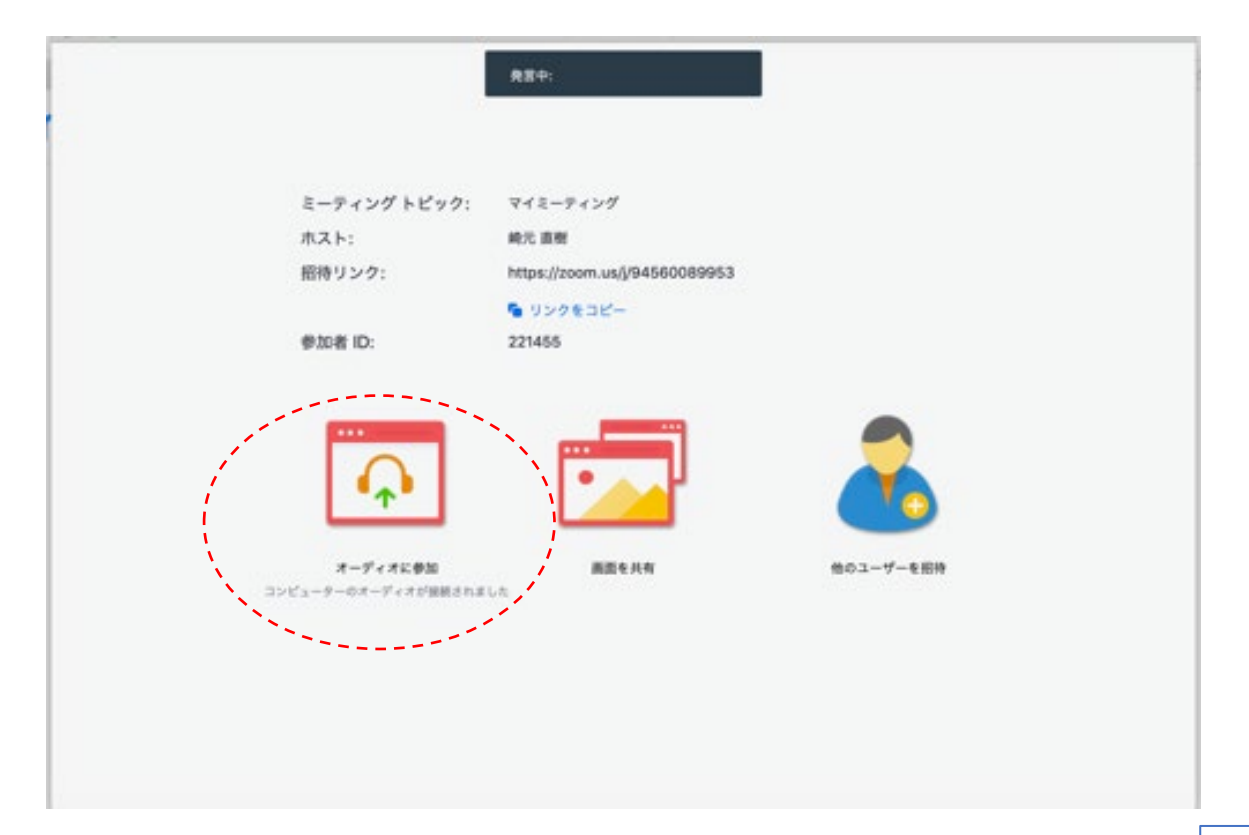

オーディオに参加

ネット回線で参加してください